#### **SMPCS** Instructions

# **Remote Learning Login Instructions**

2020/2021 School Year

### Step 1:

These instructions only apply to Elementary Students. Please log into any of the following SMCPS Remote Learning sites directly from the SMCPS.ORG <u>Student portal</u>; <u>Gmail</u>, <u>Clever</u>, or Schoology.

## Step 2:

You will be prompted to login. Students use your SMCPS Windows Username followed by @K12.smcps.org (First Initial + Middle Initial + Last Initial + Last 4 Digits of ID + @k12.smcps.org **Example:** <u>ABC1234@K12.smcps.org</u>). Then click "Next"

| Sign in                  |     |  |
|--------------------------|-----|--|
| student@k12.smcps.       | org |  |
| No account? Create one   | 6   |  |
| Can't access your accour | nt? |  |
| Sign-in options          |     |  |

#### Step 3:

Enter your SMCPS Windows Password. For Elementary students this should be their Student ID Number +18 (Example: 12345618) Then Click Sign in.

| ← student@k12.smcps.org |         |
|-------------------------|---------|
| Enter password          |         |
|                         |         |
| Forgot my password      |         |
|                         | Sign in |

If you require a more accessible way to access this information please contact us at: Helpdesk@smcps.org